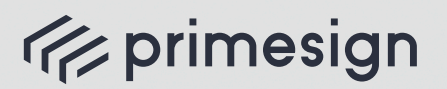

digital signing, simple as that.

# SIGN A DOCUMENT SENT WITH

V

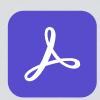

((//

👃 Adobe Acrobat Sign

# primesign **USER JOURNEY**

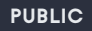

PrimeSign GmbH Wielandgasse 2, 8010 Graz, Austria T: +43 (316) 25 830

09/2023

cryptas.com . prime-sign.com . cryptoshop.com Vienna | Graz | Düsseldorf | Hengelo | Stockholm

## /// primesign

digital signing, simple as that.

### **USER JOURNEY**

SIGN A DOCUMENT SENT WITH 🧏 Adobe Acrobat Sign

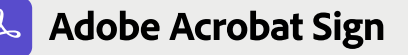

STEP 1 Open the email, click "Review and sign" and view the document.

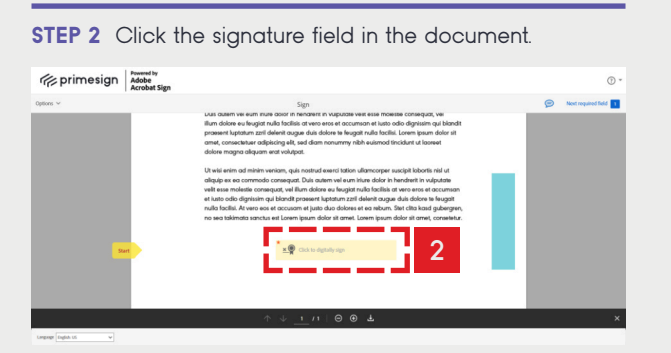

A pop-up window appears.

STEP 3 Click on the drop-down menu, select the provider "PrimeSign" and click "Next".

| Select provider and sign in                | >                                                                    |
|--------------------------------------------|----------------------------------------------------------------------|
| () prir                                    | mesign MOBILE                                                        |
| primesign Qualified I<br>For more informat | Remote Signing (eIDAS-compliant)<br>tion visit the Adobe Help Center |
| PrimeSign                                  | 3                                                                    |
| Get a new Digital ID                       | Cancel                                                               |

A pop-up window appears.

### **STEP 4**

a) Sign instantly with your eID: Click "Sign with ID Austria/ Handy-Signatur" or "Sign with German Identity Card" or b) Sign by entering your primesign MOBILE credentials: Enter your Email & Password and click "Log In".

| Email 4b                                                                                                    |  |  |
|----------------------------------------------------------------------------------------------------|--|--|
| Email                                                                                                    |  |  |
| Password                                                                                                    |  |  |
| Password                                                                                                    |  |  |
| You are not registered yet? Register here                                                                                                    |  |  |
| Log In                                                                                                    |  |  |
| or use your eID                                                                                                    |  |  |
| When signing with your eID, primesign issues a qualified signing certificate based on your eID. This issued certificate can only<br>be used once for signing. By using this service, you agree to PrimeSign GmbH contractual requirements. |  |  |
| Sign with ID Austria / Handy-Signatur                                                                                                    |  |  |
| Sign with German Identity Card                                                                                                    |  |  |

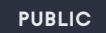

PrimeSign GmbH Wielandgasse 2, 8010 Graz, Austria T: +43 (316) 25 830

4a) Sign instantly with your eID: You will be redirected to the eID provider side. Log in with your eID credentials as usual (see German Identity Card as an example)

|                                                                                                    | nt (** 62)    | 10:05             |                                                                                                | 110 011 000      | · Salat |                                       |                                 |                                |
|----------------------------------------------------------------------------------------------------|---------------|-------------------|------------------------------------------------------------------------------------------------|------------------|---------|---------------------------------------|---------------------------------|--------------------------------|
| ancel Identify                                                                                                    |               | Cancel            |                                                                                                |                  | Cancel  |                                       | Identify                        |                                |
| You are about to identify yourself towards<br>provider:                                                                                                    | the following |                   |                                                                                                |                  |         |                                       |                                 |                                |
| Provider<br>PrimeGign GmbH<br>Teach for more details                                                                                                    | ,             |                   |                                                                                                |                  |         |                                       |                                 |                                |
| Proceed to PIN entry                                                                                                    |               |                   | Establish connection                                                                           |                  |         | E<br>Please entr                      | nter ID card<br>r your six-digi | PIN<br>t ID card PI            |
| By entering your PIN, access to the follow                                                                                                    | ing data of   | Please pl         |                                                                                                | to of the        |         |                                       |                                 |                                |
| your ID card will be allowed to the mentio                                                                                                    | ned provider: |                   |                                                                                                |                  |         |                                       |                                 |                                |
| your ID card will be allowed to the mentio<br>Read access                                                                                                    | ned provider: |                   |                                                                                                |                  |         |                                       |                                 |                                |
| your ID card will be allowed to the mentio<br>React access<br>Family name                                                                                                    | ned provider: |                   | device's back side.                                                                            |                  |         | 0                                     | What is the car                 | nd PINT                        |
| your ID card will be allowed to the mentio<br>Read access<br>Family name<br>Given name(s)                                                                                                    | ned provider: | Ber               | reit zum Scann                                                                                 | en               |         | 0                                     | What is the car                 | a Pent<br>Q                    |
| your ID card will be allowed to the mentio Read access Family name Given name(s) Date of birth                                                                                                    | ned provider: | Ber               | reit zum Scann                                                                                 | en               |         | •                                     | What is the car                 | d PNI?                         |
| your ID card will be allowed to the mention<br>Read access<br>Family nome<br>Diven name(s)<br>Date of birth<br>Place of birth                                                                                                    | ned previder: | Ber               | reit zum Scann                                                                                 | en               |         | 0<br>1                                | What is the car                 | si PNI<br><br>                 |
| your D card will be allowed to the mention<br>React access<br>Family name<br>Oliven name (a)<br>Date of birth<br>Pisce of birth<br>Decument type                                                                                                    | ned previder: | Ber               | reit zum Scann                                                                                 | en               |         | 0<br><br>1                            | What is the car                 | st PINT<br>3                   |
| your D card will be allowed to the mention<br>Read access<br>Family name<br>Date of brinh<br>Place of brinh<br>Place of brinh<br>Document type<br>Weld until                                                                                                    | ned previder: | Ber               | reit zum Scann                                                                                 | en               |         | •<br><br>1<br>4                       | 2<br>5                          | <u>क</u><br><b>छ</b><br>3<br>6 |
| you to card will be advoid to the mention React access Fansity name Over names(i) Date of brith Pisce of brith Decument type Videl will Pieuckinym                                                                                                    |               | Ber               | reit zum Scann                                                                                 | en<br>top of the |         | 0<br><br>1<br>4<br>7                  | 2<br>5<br>8                     | 4 PN<br>80<br>3<br>6<br>9      |
| your Dicark will be advoord to themenific<br>Peed access<br>Parity same<br>Diven news (c)<br>Dake of term<br>Pice of term<br>Discussed (c)<br>Parity Same<br>Pice of term<br>Pice of term<br>P |               | Ber<br>Please pie | reit zum Scann<br>eit zum Scann<br>eit zum Scann<br>officient schlarter<br>device's back side. | en<br>top of the |         | • • • • • • • • • • • • • • • • • • • | 2<br>5<br>8                     | 3<br>6<br>9                    |

4b) Sign by entering your primesign MOBILE credentials: Enter the SMS-TAN received and click "Sign".

| SMS. |
|------|
|      |
|      |
|      |
|      |
|      |

STEP 5 You are redirected back to Adobe Acrobat Sign. In Adobe Acrobat Sign, confirm the signature by clicking "Click to Sign".

| 🌾 primesign    | Poraval by<br>Adoba<br>Accolart Sian                                                                                                    | ٥                             |
|----------------|----------------------------------------------------------------------------------------------------|-------------------------------|
| Options ~      | Sgn                                                                                                    | 😥 Required fields completed 👩 |
| Conservation ( | <text><text><text><text><text><text><text><text></text></text></text></text></text></text></text></text>                                                                                                    | C Deservation under C         |
|                | A Spirity agents for some of the balance of the balance of the bal | 5                             |
|                |                                                                                                    |                               |

STEP 6 You are all set.

#### 09/2023

cryptas.com . prime-sign.com . cryptoshop.com Vienna | Graz | Düsseldorf | Hengelo | Stockholm